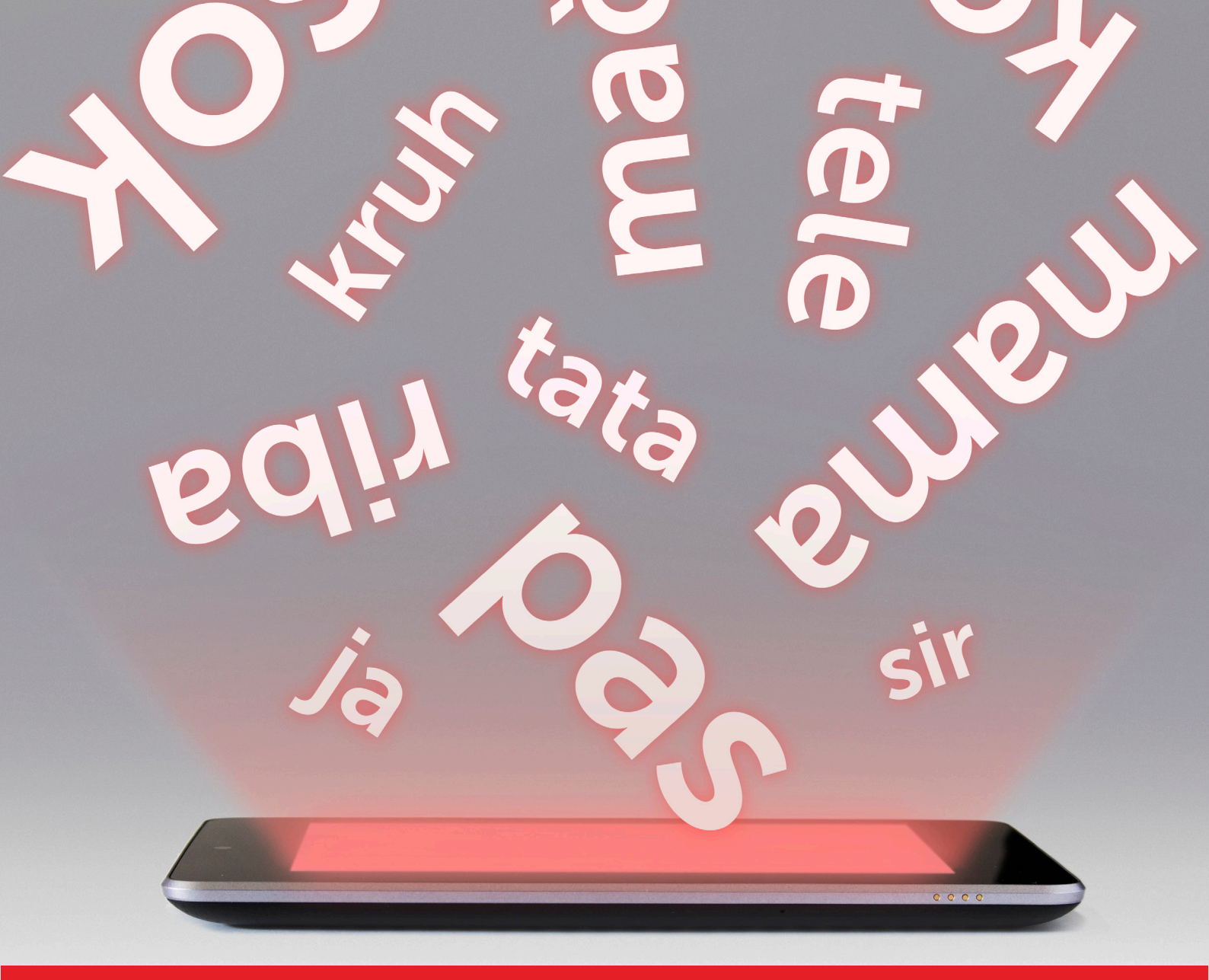

## UPUTE ZA KORIŠTENJE APLIKACIJE UČIMO RIJEČI

Aplikacija je razvijena za uređaje na Android operacijskom sustavu, minimalna potrebna verzija za rad je Android 2.3.3.

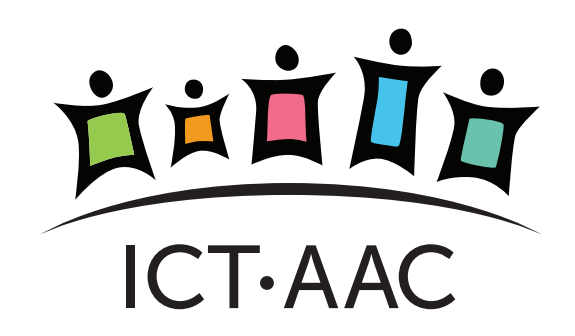

## **1. OPIS APLIKACIJE**

Aplikacija *Učimo riječi* podučava korisnika novim riječima putem komunikacijskog sustava simbola. Aplikacija dolazi s predefinirnim skupom kategoriziranih simbola preuzetih s ARASAAC galerije simbola.

Tijekom rada aplikacijom korisniku se S nasumičnim redoslijedom prikazuju simboli predstavljaju predmete, radnje, osobe koji i različite pojmove. Prikazani simbol popraćen je audio zapisom (izgovorom naziva simbola) i tekstualnim zapisom naziva simbola u kojem su različitim bojama naglašeni slogovi (Slika 1).

Nakon pokretanja aplikacije, započinje se s prikazom simbola. Dodirom na ekran korisnik prelazi na novi simbol.

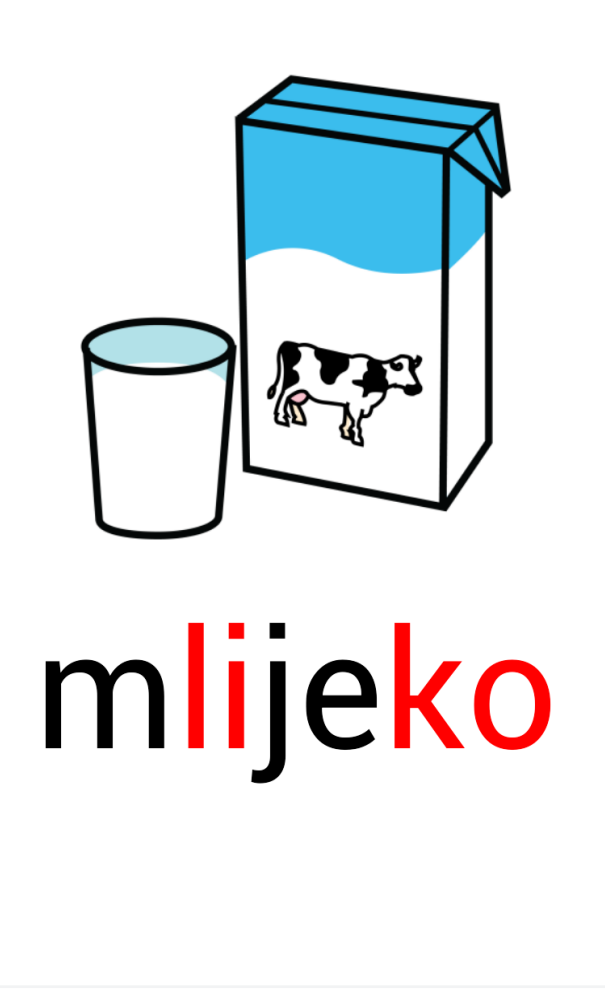

Slika 1. Glavni ekran aplikacije Učimo riječi

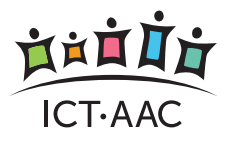

# 2. IZBORNIK

Glavni izbornik u aplikaciji nudi sljedeće opcije (Slika 2):

- 1. Kategorije
- 2. Opcije
- 3. O aplikaciji osnovne informacije o aplikaciji i autoru aplikacije
- 4. Ažuriraj zvučni zapis

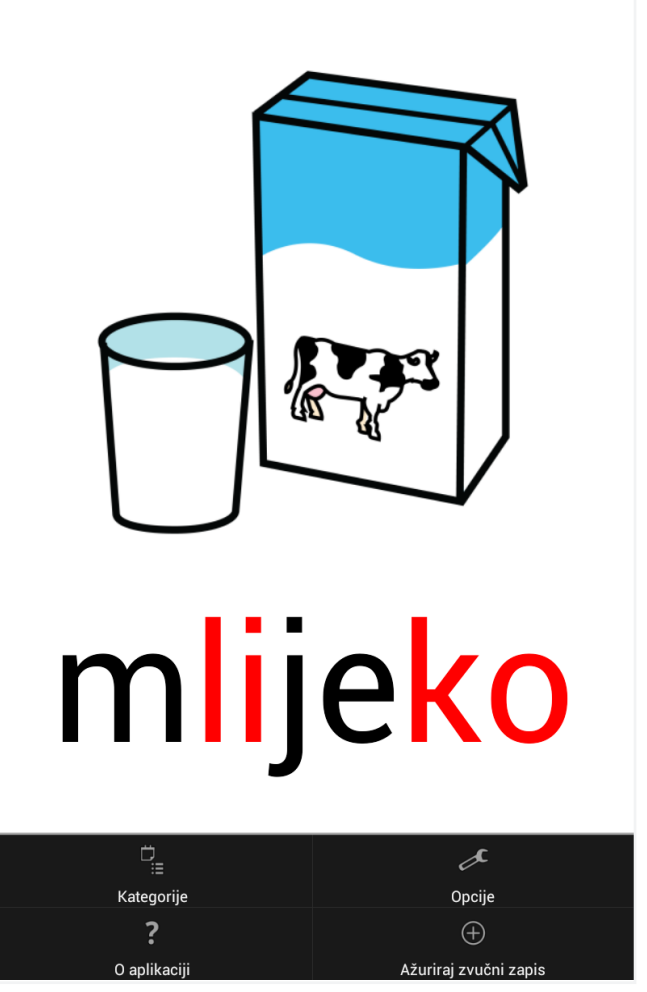

Slika 2. Glavni izbornik na početnom ekranu

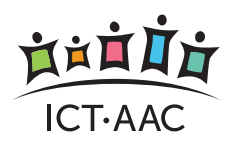

### 2.1. Kategorije

Simboli u aplikaciji su kategorizirani. Odabirom opcije *Kategorije* iz glavnog izbornika korisnik odabire koji će se simboli (iz kojih kategorija) prikazivati prilikom podučavanja (Slika 3). Prikazivat će se samo oni simboli iz kategorija označenih kvačicom. Kroz ovaj ekran postoji i opcija uključivanja ili isključivanja svih kategorija (*Odaberi sve*).

| Odaberi kategorije  |                                                                                                    |
|---------------------|----------------------------------------------------------------------------------------------------|
| Odaberi sve         |                                                                                                    |
| Pridjevi            | <ul> <li>Image: A start of the start of the start of</li></ul> |
| Životinje           | <b>~</b>                                                                                                    |
| Tijelo              | <ul> <li>Image: A start of the start of the start of</li></ul> |
| Odjeća              | ✓                                                                                                    |
| Svakodnevne stvari  | ✓                                                                                                    |
| Hrana               | <ul> <li>Image: A start of the start of the start of</li></ul> |
| Kuća                | <ul> <li></li> </ul>                                                                                                    |
| Ostalo              | <ul> <li></li> </ul>                                                                                                    |
| Na otvorenom        | ✓                                                                                                    |
| Igra                | <ul> <li>Image: A start of the start of the start of</li></ul> |
| Prijevozna sredstva | <ul> <li>✓</li> </ul>                                                                                                    |
| Glagoli             |                                                                                                    |

Slika 3. Izbornik kategorija simbola (riječi)

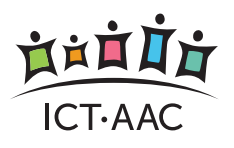

#### UČIMO RIJEČI • UPUTE ZA KORIŠTENJE

#### IZBORNIK

### 2.2. Opcije

Slijedi opis pojedinih postavki aplikacije (Slika 4):

- Naglasi slogove naglašavanje slogova različitim bojama
- Izgovori opcija za uključivanje/isključivanje izgovora naziva simbola (zvučnog zapisa)
- Simboli ako se ova opcija isključi, tijekom podučavanja se neće prikazivati simbol (već samo naziv i audio zapis)
- Velika/mala slova opcija odabira da je naziv simbola ispisan slovima
  - 4.1. Sva mala
  - 4.2. Prvo veliko
  - 4.3. Sva velika
- Boja slova odabir boje slova (primjenjivo ako nije uključeno naglašavanje slogova). Podržane su boje:
  - 5.1. Crvena
  - 5.2. Crna

| Učimo riječi                                                                                     |                                                                                                    |
|--------------------------------------------------------------------------------------------------|----------------------------------------------------------------------------------------------------|
| Naglasi slogove<br>Uključi/isključi opciju za prikaz slogova u riječi                            | <ul> <li>Image: A start of the start of the start of</li></ul> |
| Izgovori<br>Uključi/isključi audio izgovor riječi                                                |                                                                                                    |
| Simboli<br>Uključi/isključi prikaz simbola                                                       | <ul> <li>Image: A start of the start of the start of</li></ul> |
| <b>Velika/mala slova</b><br>Odaberite želite li da su sva slova mala, prvo veliko ili sva velika |                                                                                                    |
| Boja slova<br>Odaberite boju slova                                                               |                                                                                                    |

Slika 4. Postavke aplikacije

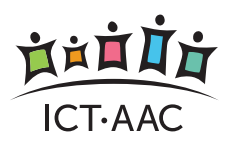

#### UČIMO RIJEČI • UPUTE ZA KORIŠTENJE

### 2.3. Ažuriranje zvučnog zapisa

Ova opcija nudi pregled i mogućnost pretraživanja simbola (riječi) u aplikaciji (Slika 5). Simboli se pretražuju unosom naziva u unosno polje na vrhu ekrana.

| ba                         |  |  |  |
|----------------------------|--|--|--|
| banana<br><sub>Hrana</sub> |  |  |  |
| balon<br>Igra              |  |  |  |
| balončići                  |  |  |  |
| <b>baciti</b><br>Glagoli   |  |  |  |
|                            |  |  |  |
|                            |  |  |  |
|                            |  |  |  |
|                            |  |  |  |
|                            |  |  |  |
|                            |  |  |  |
|                            |  |  |  |
|                            |  |  |  |
|                            |  |  |  |
|                            |  |  |  |

Slika 5. Pregled i pretraživanje simbola

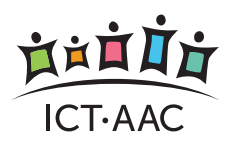

#### UČIMO RIJEČI • UPUTE ZA KORIŠTENJE

Odabirom pojedinog simbola otvara se ekran za ažuriranje

tog simbola s opcijama izmjene naziva, kategorije i snimanja zvučnog zapisa (Slika 6).

Odjeljivanjem slogova crticom (primjer ba-lo-n na slici) korisnik sam definira kako će se slogovi naglasiti tijekom podučavanja.

Dugim odabirom (dugi klik) pojedinog simbola na pregledu simbola (Slika 5) otvara se kontekstualni izbornik s opcijom brisanja simbola.

| ba                             |       |
|--------------------------------|-------|
| banana<br><sup>Hrana</sup>     |       |
| balon<br>Igra                  |       |
| balončići<br>Igra              |       |
| baciti<br><sub>Glagoli</sub>   |       |
| Učimo riječi<br>Riječ/izraz ba | inana |
| ba-na                          |       |
| Kategorija                     |       |
| Hrana                          | -     |
| Zvučni zapis                   |       |
|                                |       |
|                                |       |
|                                |       |
|                                |       |
|                                |       |

Slika 6. Ažuriranje podataka o simbolu

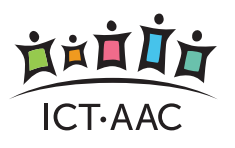

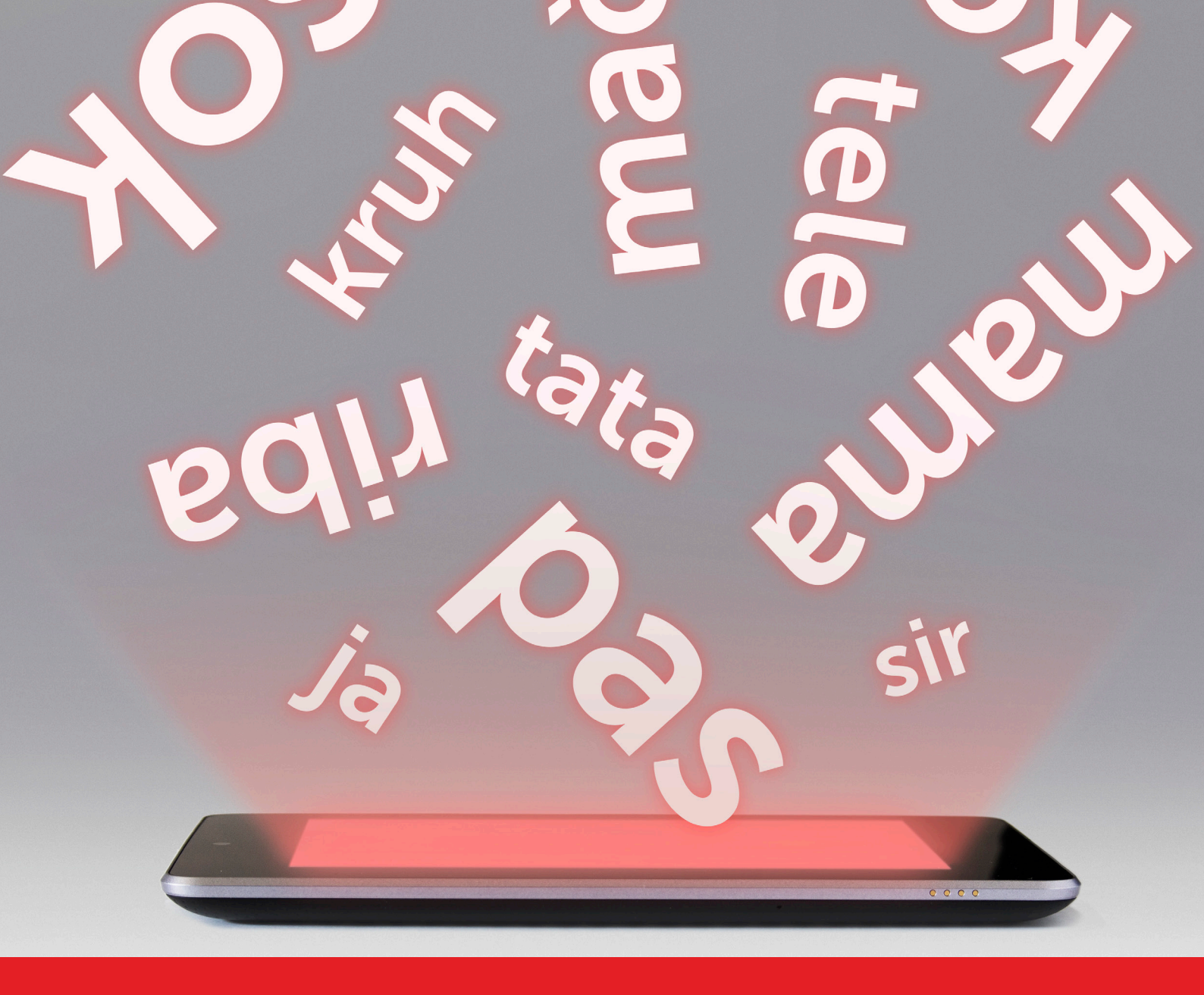

Aplikacije i materijali razvijeni su tijekom istraživanja u okviru poslijediplomskog doktorskog studija i vlasništvo su Sveučilišta u Zagrebu – Fakulteta elektrotehnike i računarstva.

Autorica: Barbara Zagajšek, dipl. inž.

Mentorice: Doc. dr. sc. Željka Car i Prof. dr. sc. Jasmina Frey-Škrinjar

Korišteni slikovni simboli su vlasništvo CATEDU (http://catedu.es/arasaac/) prema licenci Creative Common's. Autor simbola je Sergio Palao.

Aplikacija je razvijena na Fakultetu elektrotehnike i računarstva, u suradnji s Hrvatskom zajednicom za Down sindrom. Za nadogradnje je odgovoran tim projekta ICT-AAC.